| CEEPING CEEPING CECRICA  | FECYT                                     |           |            |          | Instituto<br>de Salud<br>Carlos III |
|--------------------------|-------------------------------------------|-----------|------------|----------|-------------------------------------|
|                          | F                                         | echa      | del CVA    |          |                                     |
| Parte A. DATOS PERSO     | ONALES                                    |           |            |          |                                     |
| Nombre *                 |                                           |           |            |          |                                     |
| Apellidos *              |                                           |           |            |          |                                     |
| Sexo *                   |                                           | Fec       | na de Naci | miento * |                                     |
| DNI/NIE/Pasaporte *      |                                           | Te        | léfono *   |          |                                     |
| URL Web                  |                                           |           |            |          |                                     |
| Dirección Email          |                                           |           |            |          |                                     |
| Identificador científico | Open Researcher an<br>Contributor ID (ORC | d<br>D) * |            |          |                                     |
|                          | Researcher ID                             |           |            |          |                                     |
|                          | Scopus Author ID                          |           |            |          |                                     |
| * Obligatorio            | •                                         |           |            |          |                                     |

Correspondència del CV Abreviado de l'Instituto de Salud Carlos III(CVA-ISCIII) amb DRAC

> Administració de DRAC – Unitat d'Informació RDI (GPAQ) Dubtes: <u>suport.drac@upc.edu</u> Març de 2022

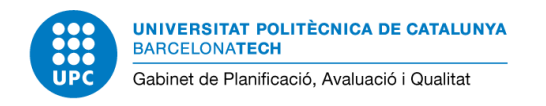

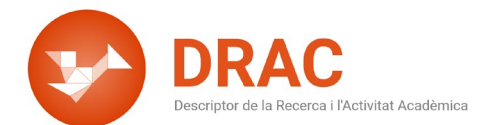

## Índex de continguts

| Objectiu del document                                             | 3  |
|-------------------------------------------------------------------|----|
| Parte A. DATOS PERSONALES                                         | 4  |
| A.1. Situación profesional actual                                 | 4  |
| A.2. Situación profesional anterior                               | 5  |
| A.3. Formación académica                                          | 5  |
| A.4. Indicadores generales de calidad de la producción científica | 6  |
| Parte B. RESUMEN LIBRE DEL CURRÍCULUM                             | 7  |
| Parte C. MÉRITOS MÁS RELEVANTES                                   | 8  |
| C.1. Publicaciones                                                | 9  |
| C.2. Congresos1                                                   | 1  |
| C.3. Proyectos y contratos1                                       | 1  |
| C.4. Actividades de transferencia y explotación de resultados1    | 1  |
| C.5. Estancias en centros de I+D+i públicos o privados1           | 12 |

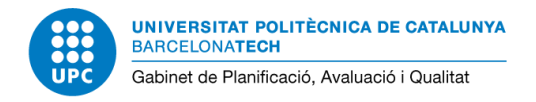

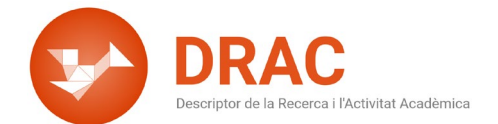

## **Objectiu del document**

Actualment per a les convocatòries de proyectos, redes, etc. del *Ministerio de Economia y competitividad* és obligatòria la presentació del *currículum abreviado* (CVA).

L'objectiu d'aquest document és detallar de quins apartats de DRAC s'extreu la informació que es mostra al CVA-ISCII.

## **IMPORTANT:**

- Dins de cada apartat del *currículum abreviado* (CVA-ISCIII) consta un quadre amb el tipus d'activitat de DRAC d'on prové la informació, el filtre aplicat o camp referenciat, un link directe cap a l'activitat de DRAC en qüestió, i si s'escau un comentari aclaridor al respecte. Exemple:

| Activitat a DRAC | Dades personals                                                           |
|------------------|---------------------------------------------------------------------------|
| Filtre aplicat:  | És el camp "Índex de Hirsch"                                              |
| Link a DRAC:     | Dades personals                                                           |
| Comentari:       | Podeu trobar informació sobre què és l'índex de Hirsch, i com calcular-lo |
|                  | al portal de DRAC: <u>Índex de Hirsch</u>                                 |
|                  |                                                                           |

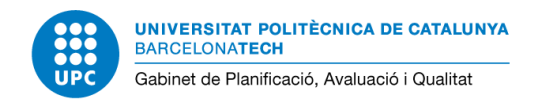

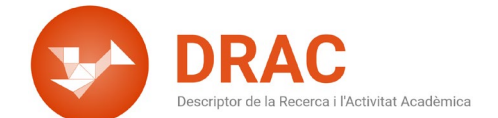

## Parte A. DATOS PERSONALES

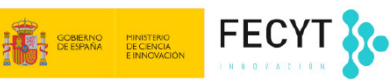

Fecha del CVA

#### Parte A. DATOS PERSONALES

| Nombre *                 |                                              |           |      |           |
|--------------------------|----------------------------------------------|-----------|------|-----------|
| Apellidos *              |                                              |           |      |           |
| Sexo *                   |                                              | Fecha de  | Naci | imiento * |
| DNI/NIE/Pasaporte *      |                                              | Teléfono  | ) *  |           |
| URL Web                  |                                              |           |      | -         |
| Dirección Email          |                                              |           |      |           |
| Identificador científico | Open Researcher and<br>Contributor ID (ORCII | t<br>C) * |      |           |
|                          | Researcher ID                                |           |      |           |
|                          | Scopus Author ID                             |           |      |           |

\* Obligatorio

## Nombre y apellidos / Sexo / fecha de nacimiento / DNI/NIE/pasaporte / Teléfono / URL Web / Dirección Email

| Activitat a DRAC | Dades personals => Dades de contacte del currículum |
|------------------|-----------------------------------------------------|
| Filtre aplicat:  | -                                                   |
| Link a DRAC:     | Dades de contacte del currículum                    |

#### Identificador científico (ORCID, Researcher ID, Scopus Author ID)

| Activitat a DRAC | Dades personals |
|------------------|-----------------|
| Filtre aplicat:  | -               |
| Link a DRAC:     | Dades personals |

## A.1. Situación profesional actual

#### A.1. Situación profesional actual

| Puesto                  |          |  |
|-------------------------|----------|--|
| Fecha inicio            |          |  |
| Organismo / Institución |          |  |
| Departamento / Centro   |          |  |
| País                    | Teléfono |  |
| Palabras clave          |          |  |

#### Puesto / Fecha inicio / Organismo/Institución / Departamento/Centro / País

| Activitat a DRAC | Dades personals => Situacions professionals                            |
|------------------|------------------------------------------------------------------------|
| Filtre aplicat:  | -                                                                      |
| Link a DRAC:     | Situació professional                                                  |
| Restriccions:    | Dades carregades de la Base de Dades del Servei de Personal de la UPC. |
|                  | Cal fer al·legació a <u>suport.drac@upc.edu</u> per modificar-les.     |

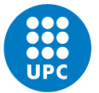

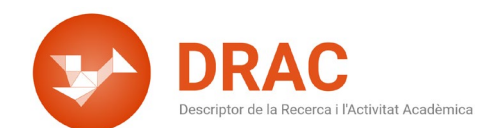

# Palabras clave Activitat a DRAC Dades personals Filtre aplicat: Link a DRAC: Dades personals

#### A.2. Situación profesional anterior

| Periodo | Puesto / Institución / País |
|---------|-----------------------------|
|         |                             |
|         |                             |
|         |                             |
|         |                             |

#### Periodo / Puesto/Institución/País

| Activitat a DRAC | Dades personals => Situacions professionals                                                                                                    |
|------------------|----------------------------------------------------------------------------------------------------|
| Filtre aplicat:  | -                                                                                                    |
| Link a DRAC:     | Situació professional                                                                                                    |
| Restriccions:    | Poden haver algunes dades carregades de la Base de Dades del Servei<br>de Personal de la UPC. Cal fer al·legació a <u>suport.drac@upc.edu</u> per<br>modificar-les. |

## A.3. Formación académica

#### A.3. Formación académica

| Grado/Master/Tesis | Universidad / País | Año |
|--------------------|--------------------|-----|
|                    |                    |     |
|                    |                    |     |
|                    |                    |     |
|                    |                    |     |
|                    |                    |     |

| Activitat a DRAC | Dades personals => Titulacions universitàries oficials<br>Dades personals => Titulacions de postgrau<br>Dades personals => Doctorats |
|------------------|----------------------------------------------------------------------------------------------------|
| Filtre aplicat:  | -                                                                                                    |
| Links a DRAC:    | <u>Titulació universitària oficial</u><br><u>Titulacions de postgrau</u><br><u>Doctorat</u>                                          |

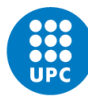

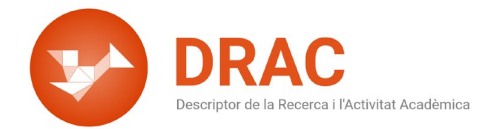

#### A.4. Indicadores generales de calidad de la producción científica

A.4. Indicadores generales de calidad de la producción científica
Número de sexenios de investigación:
Fecha del último concedido:
Número de tesis doctorales dirigidas en los últimos 10 años:
Citas totales:
Promedio de citas/año durante los últimos 5 años (sin incluir el año actual):
Publicaciones totales en primer cuartil (Q1):
Índice h:

En el cas que modifiqueu les dades que **DRAC calcula de manera automàtica**, a partir d'aquell moment, seran els <u>indicadors generals de qualitat</u> modificats manualment els que us apareixeran al vostre CVA-ISCIII. Però com que aquests no s'actualitzen automàticament, us haureu de recordar d'actualitzar les dades cada vegada que feu servir el CVA generat mitjançant DRAC als següents apartats:

#### Número de sexenios de investigación / Fecha del último concedido

| Activitat a DRAC | Activitats => Trams de docència, recerca i gestió           |
|------------------|-------------------------------------------------------------|
| Filtre aplicat:  | Nom tram = "Mèrits bàsics recerca (Sexenni)"                |
| Link a DRAC:     | Trams de docència, recerca i gestió                         |
| Comentari:       | Es carreguen automàticament de la Base de Dades de Personal |

#### Número de tesis dirigidas en los últimos 10 años

| Activitat a DRAC | Col·laboració en publicacions i tesis => Direcció, tutoria o tribunal de        |  |  |
|------------------|---------------------------------------------------------------------------------|--|--|
|                  | treball acadèmic                                                                |  |  |
| Filtre aplicat:  | Tipus de treball acadèmic = "Tesis doctoral"                                    |  |  |
|                  | Rol de participació= "Director"                                                 |  |  |
| Link a DRAC      | Consulta existents: <u>Treball acadèmic</u>                                     |  |  |
| LINK U DRAC:     | Afegir nova: <u>Treball acadèmic</u>                                            |  |  |
| Comontari        | Només cal introduir les tesis dirigides fora de la UPC, ja que les <b>tesis</b> |  |  |
| Comentari:       | llegides i dirigides a la UPC es carreguen automàticament de PRISMA             |  |  |

#### Citas totales / Promedio citas/año durante últimos 5 años (sin incluir año actual)

| Activitat a DRAC | Publicacions i tesis => Article en revista                                  |  |  |
|------------------|-----------------------------------------------------------------------------|--|--|
| Filtre aplicat:  | És el camp "Nombre de citacions" de cada article en revista                 |  |  |
| Link a DRAC:     | Consulta / Modificació cites d'articles: <u>Article en revista</u>          |  |  |
|                  | Afegir nou article: <u>Article en revista</u>                               |  |  |
| Comentari:       | A DRAC ja <u>carreguem setmanalment les cites que consten al Web of</u>     |  |  |
|                  | Science Core Collection si l'article té el DOI informat a DRAC i coincideix |  |  |
|                  | amb el DOI que consta al WoS Core Collection.                               |  |  |

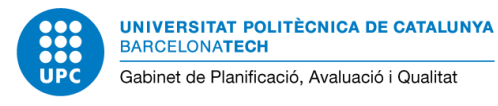

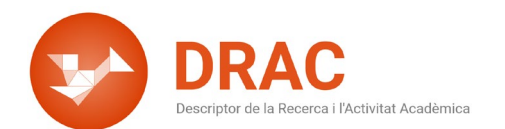

#### Publicaciones totales en primer cuartil (Q1)

| Activitat a DRAC | Publicacions i tesis => Article en revista                                                                               |  |
|------------------|----------------------------------------------------------------------------------------------------|--|
| Filtre aplicat:  | És el camp " <i>Classificació</i> " de cada article en revista                                                           |  |
| Link a DRAC:     | Consulta / Modificació classificació revista: <u>Article en revista</u><br>Afegir nou article: <u>Article en revista</u> |  |
| Comentari:       | Només es tindran en compte les classificacions del JCR del primer<br>quartil, tot i que la revista en tingui d'altres.   |  |

#### Índice h

| Activitat a DRAC | Dades personals                                                                                                    |
|------------------|----------------------------------------------------------------------------------------------------|
| Filtre aplicat:  | És el camp "Índex de Hirsch"                                                                                                    |
| Link a DRAC:     | Dades personals                                                                                                    |
| Comentari:       | Podeu trobar informació sobre <b>què és</b> l'índex de Hirsch, <b>i com calcular-</b><br><b>ho</b> al portal de DRAC: <u>Índex de Hirsch</u> |

## Parte B. RESUMEN LIBRE DEL CURRÍCULUM

## Parte B. RESUMEN LIBRE DEL CURRÍCULUM

| Activitat a DRAC | Resum de la trajectòria científica i aportacions més rellevants => Resum |
|------------------|--------------------------------------------------------------------------|
|                  | de la trajectòria científica                                             |
| Filtre aplicat:  | És un camp multiidioma, en el CVA es pot triar entre Castellà i Anglès.  |
| Link a DRAC:     | Resum de la trajectòria científica                                       |

Com que DRAC no fa una limitació de 3500 caràcters, haureu de vigilar amb la llargària del resum per **no excedir-vos dels 8 fulls** tenint en compte que també s'ha d'omplir la part "C. Méritos más relevantes" amb aportacions a cadascú dels subapartats.

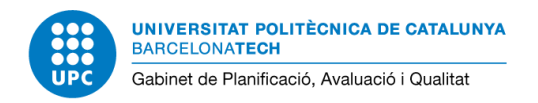

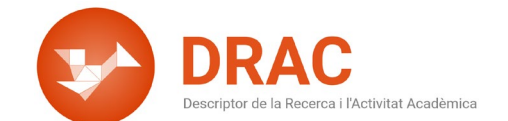

## Parte C. MÉRITOS MÁS RELEVANTES

#### Parte C. MÉRITOS MÁS RELEVANTES

Per tal que una **activitat es mostri al CVA cal que activeu el flag de "Visible CVA"** que apareix a la pàgina principal de DRAC, cercant per la tipologia d'activitats als filtres de la part superior:

|                                    | cising Anaderson                                                                                     |                                                                    |            |                  |            | e 6       | Català       |
|------------------------------------|----------------------------------------------------------------------------------------------------|--------------------------------------------------------------------|------------|------------------|------------|-----------|--------------|
| Activitats acad                    | dèmiques                                                                                             |                                                                    |            |                  |            |           |              |
| FILTRES                            |                                                                                                    |                                                                    |            | •                |            |           |              |
| Activitats de recerca i transferên | ncia *                                                                                               | Article en una revista                                             |            | + Activitat nova |            |           |              |
|                                    | Cerca                                                                                                |                                                                    |            | 1                |            |           |              |
| Mostra només les meves ac          | ctivitats                                                                                            |                                                                    |            |                  |            |           |              |
| 1 a 20 de 34 activitats            |                                                                                                    | 20 per pàgina T 🕑 de 2 G                                           |            | ~                | $\bigcirc$ | Següe     | nt → Últim × |
| Tipus                              | Titol _                                                                                              | Més informació                                                     | Data 📜     | cv (             | CVA (      | FUTUR/PRC | DAD          |
| Article en una revista             | Stochastic coupled map model of subcellular calcium cycling in<br>cardiac cells                      | Chaos : an interdisciplinary journal of nonlinear science          | 01/02/2019 | Ø                |            |           |              |
| Article en una revista             | Minimal model for calcium alternans due to SR release refractoriness                                 | Chaos : an interdisciplinary journal of nonlinear science          | 07/09/2017 |                  |            |           |              |
| Article en una revista             | Nonlinear signaling on biological networks: The role of stochasticity<br>and spectral clustering     | Physical review E                                                  | 13/03/2017 | Ø                |            | Ø         |              |
| Article en una revista             | Nucleation of calcium waves in cardiac cells: the role of network<br>connectivity                    | Biophysical journal                                                | 01/02/2016 |                  |            | Ø         |              |
| Article en una revista             | Calcium alternans is a global order-disorder phase transition:<br>robustness on ryanodine receptor r | Computing in Cardiology                                            | 01/01/2016 |                  |            | Ø         |              |
| Article en una revista             | Role of connectivity and fluctuations in the nucleation of calcium<br>waves in cardiac cells         | Physical review E: statistical, nonlinear, and soft matter physics | 20/11/2015 |                  |            |           |              |
| Article en una revista             | Calcium Alternans is Due to an Order-Disorder Phase Transition in<br>Cardiac Cells                   | Physical review letters                                            | 12/03/2015 |                  |            |           |              |

També podeu activar el flag de "Visible CVA", al pas 2 de "Visualització i ordenació d'activitats" de la opció de generar els currículums de DRAC:

|                    | ÚLTIM CURRÍCULUM GENERAT                                                                                                    |
|--------------------|----------------------------------------------------------------------------------------------------|
| PUNTS PAR / PATT   | Per a més informació sobre el curriculum CVN o CVA visiteu la intranet de support                                                                                                    |
| 🗰 CERCA AVANÇADA > | PAS 1: DATES I TIPUS DE CV                                                                                                    |
|                    | Determineu les dates d'inici i fi de generació del currículum. Deixeu les dues dates en blanc per seleccionar totes les activitats del vostre curriculum.                                                                                      |
|                    | Deta inici 🔤 Data fi                                                                                                    |
|                    | Tipus de curriculum<br>Manuals d'ajuda s                                                                                                    |
|                    | Curriculum abreviado (CVA)                                                                                                    |
|                    | Idioma Castella 🗸                                                                                                    |
|                    | PAS 2: VISUALITZACIÓ I ORDENACIÓ D'ACTIVITATS                                                                                                    |
|                    | Recordeu revisar els indicadors de qualitat i el resum de la trajectòria científica.<br>Segons indicacions de la FECyr la informació que aniria a l'apartat C'Otros' Méritos más relevantes cal afegir-la dins del Resum lliure del currículum |
|                    | Indicadors generals de qualitat de la producció científica (CVN i CVA)                                                                                                    |
|                    | Resum del curriculum (CVAQU, CVN i CVA)                                                                                                    |
|                    | Seleccioneu els apartats que voleu incloure (si cliqueu sobre el literal veureu els subapartats i podreu ordenar-hi i/o seleccionar les activitats)<br>Segons indicacions de la FECyT els proceedings no han d'aparèixer en el model CVA.      |
|                    | Activitats [ Mostrar/Ocultar                                                                                                    |
|                    | totes j                                                                                                    |
|                    | □<br>Projectes i propietat intel·lectual i industrial                                                                                                    |

Només cal que desplegueu les diferents tipologies d'activitats de l'arbre d'activitats clicant a sobre de les opcions (veureu que els treballs publicats a proceedings no es mostren al CVA per indicacions del Ministeri i per això no apareixen a l'arbre d'activitats) i aneu marcant a la columna de "Visible CVA" el flag per aquelles que vulgueu mostrar:

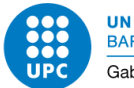

UNIVERSITAT POLITÈCNICA DE CATALUNYA BARCELONATECH Gabinet de Planificació, Avaluació i Qualitat

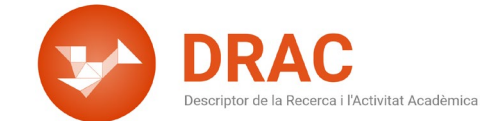

| PAS 2: VISUA               | LITZACIÓ I ORDENACIÓ D'ACT                                                                                                    | IVITATS                                     |                    |                                                                    |               |                |                      |   |
|----------------------------|----------------------------------------------------------------------------------------------------|---------------------------------------------|--------------------|--------------------------------------------------------------------|---------------|----------------|----------------------|---|
|                            |                                                                                                    |                                             |                    |                                                                    |               |                |                      |   |
|                            | rals de qualitat de la producció científica (CVN                                                                                                    | I I CVA)                                    |                    |                                                                    |               |                |                      |   |
| Resum del cun              | Construction of the Recerca Il Activitat Académica                                                                                                    |                                             |                    |                                                                    |               |                |                      |   |
| Seleccioneu<br>Segons indi | RESULTAT DE LA CERCA D'ARTIO                                                                                                    | CLE EN REVIST                               | A                  |                                                                    |               |                |                      |   |
| totes]                     | Per ordenar les activitats, premeu a so                                                                                                    | obre d'una d'elles i de                     | esplaceu el c      | ursor cap a dalt o abaix                                           | de la llist   | a              |                      |   |
| I Article                  | Títol d'article en revista                                                                                                    | Revista                                     | Data<br>publicació | Projecte finançador                                                | Visible<br>CV | Visible<br>CVA | Visible<br>FUTUR/PRC |   |
| 2 In<br>2 R                | Relationship between the static and dynamic<br>elastic modulus of brick masonry constituents                                                                            | Construction and<br>building materials      | 30/10/2020         |                                                                    |               |                |                      | 2 |
| Al<br>Edició<br>C Llibre   | Assessing community resilience, housing recovery<br>and impact of mitigation strategies at the urban<br>scale: a case study after the 2012 Northern Italy<br>Earthquake | Bulletin of earthquake<br>engineering       | 10/2020            | Evaluación multinivel de la<br>vulnerabilidad sísmica y<br>mitigac | Ø             | Ø              | Ø                    | 2 |
| 🗹 Capitol 🗹 Edició         | Automated data analysis for static structural<br>health monitoring of masonry heritage structures                                                                       | Structural control and<br>health monitoring | 10/2020            | Evaluación multinivel de la<br>vulnerabilidad sísmica y<br>mitigac | Ø             |                | Ø                    | 2 |
| Autoria                    | Nonlinear numerical modelling of complex<br>masonry heritage structures considering history-                                                                            | Journal of                                  |                    | Evaluación multinivel de la                                        |               | _              |                      | ~ |
|                            |                                                                                                    |                                             |                    |                                                                    |               |                |                      |   |
| PAS 3: GENER               | RACIÓ DE CV                                                                                                    |                                             |                    |                                                                    |               |                |                      |   |
| Generar CV                 |                                                                                                    |                                             |                    |                                                                    |               |                |                      |   |

#### Parte C. MÉRITOS MÁS RELEVANTES

#### C.1. Publicaciones

AC: Autor de correspondencia; (nº x / nº y): posición firma solicitante / total autores. Si aplica, indique el número de citaciones

| Activitat a     | Publicacions i tesis => Article en una revista                                                                  |
|-----------------|----------------------------------------------------------------------------------------------------|
| DRAC            | Publicacions i tesis => Llibre                                                                                  |
|                 | Publicacions i tesis => Capítol de llibre                                                                       |
|                 | Publicacions i tesis => Edició de catàleg d'exposició                                                           |
|                 | Publicacions i tesis => Autoria de capítol de catàleg d'exposició                                               |
|                 | Publicacions i tesis => Documents científico-tècnics o reports                                                  |
| Filtre aplicat: | Tipus ítemCV= "Recerca" i tenir el flag de "Visible CVA" activat                                                |
| Link a DRAC:    | Consulta / Alta articles: Article en revista / Article en revista                                               |
|                 | Consulta / Alta llibre: Llibre / Llibre                                                                         |
|                 | Consulta / Alta capítol: <u>Capítol de llibre</u> / <u>Capítol de llibre</u>                                    |
|                 | Consulta / Alta edició catàleg: Edició de catàleg d'exposició / Edició de catàleg d'exposició                   |
|                 | Consulta / Alta capítol a catàleg: <u>Autoria de capítol de catàleg d'exposició</u> / <u>Autoria de capítol</u> |
|                 | de catàleg d'exposició                                                                                          |
|                 | Consulta / Alta reports: Document cientificotècnic / Document cientificotècnic                                  |

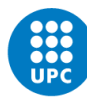

UNIVERSITAT POLITÈCNICA DE CATALUNYA BARCELONATECH Gabinet de Planificació, Avaluació i Qualitat

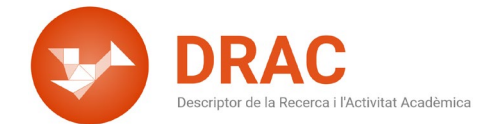

Una de les **principals novetats que s'ha afegit al CVA** incorporades al novembre del 2020 és que **es mostri el número de la posició que ocupa com a coautor de les publicacions el titular del currículum** respecte el total de coautors.

Una altra novetat és **informar dels articles en què el titular del CVA hagi estat el** *"Corresponding Author"* mitjançant les sigles d'(AC) al costat de la seva signatura a la referència bibliogràfica.

Per fer-ho possible, als **articles en revista, articles en proceedings i capítols de llibre s'ha afegit a DRAC el comptador de coautors**, situat just damunt del camp d'Autors de les citades activitats:

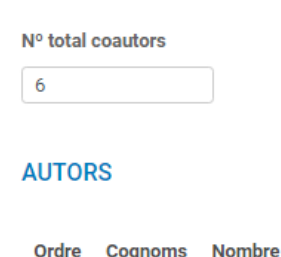

Aquest camp, però, s'ha d'actualitzar manualment, sobretot en els casos en que l'article té més de nou coautors, donat que a partir del dècim coautor, el CVA mostra "*et alt.*" a la referència bibliogràfica. Concretament, als articles amb més de nou coautors, la referència bibliogràfica es construirà de la següent manera: **els 8 primers** coautors + "et alt." + el darrer coautor. I pels que tinguin menys de nou coautors es construirà amb tots els coautors.

També s'ha afegit **l'opció per afegir el "***Corresponding Author***" dels mateixos**. Només cal que es **cliqui sobre la lupa blava** del costat dret del nom del coautor per modificar el rol:

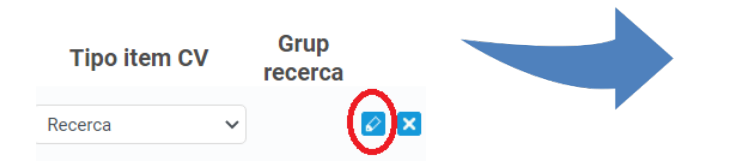

En aquest submenú també es pot **editar manualment la posició de cadascú dels coautors dels articles**. Això s'ha fet per als articles amb molts coautors i que a DRAC no s'han donat d'alta tots ells, sinó només els primers i els UPC. En aquests casos l'assignació automàtica de la posició s'ha d'introduir a mà a DRAC.

Per últim, al CVA només es mostrarà el "Corresponding Author" d'un article si és el propi titular del CVA qui ho ha sigut. Per tant, si marquem a DRAC com a "Corresponding Author" d'un article un coautor que no siguem nosaltres mateixos, no apareixeran les sigles d'(AC) al costat de la seva signatura a la referència bibliogràfica de l'article. DRAC Descriptor de la Recerca i l'Activitat Acadèmica EDITAR PARTICIPANT

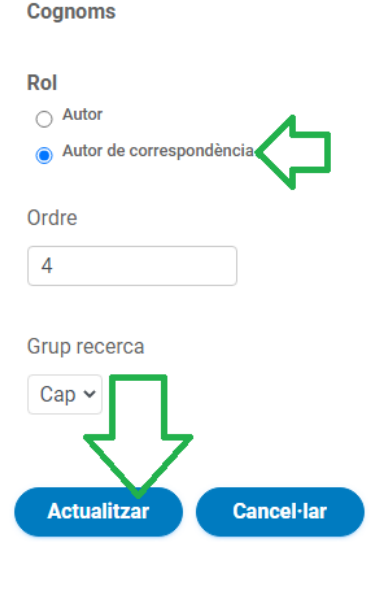

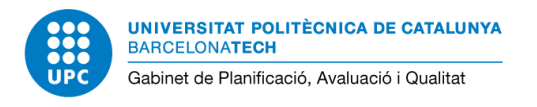

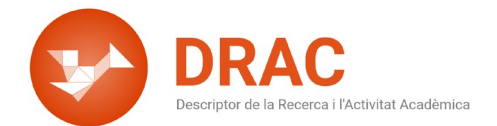

#### **C.2. Congresos**

#### C.2. Congresos

| Activitat a DRAC | Publicacions i tesis => Article en proceedings de congrés               |  |
|------------------|-------------------------------------------------------------------------|--|
| Filtre aplicat:  | ipus ítemCV= "Recerca" i tenir el flag de "Visible CVA" activat         |  |
|                  | Consulta / Modificació: Treballs presentats a congressos                |  |
| Link a DRAC:     | Afegir nou treball presentat en congrés: Treballs presentats a          |  |
|                  | <u>congressos</u>                                                       |  |
| Comentari:       | Han de ser treballs publicats en actes de congrés, no només presentats. |  |

#### C.3. Proyectos y contratos

## C.3. Proyectos y Contratos

| Activitat a DRAC | Projectes i propietat intel·lectual i industrial => Projecte RDI competitiu<br>Projectes i propietat intel·lectual i industrial => Projecte RDI no<br>competitiu                                                                                                    |
|------------------|----------------------------------------------------------------------------------------------------|
| Filtre aplicat:  | Tipus ítemCV= "Recerca" i tenir el flag de "Visible CVA" activat                                                                                                    |
| Link a DRAC:     | Consulta / Modificació projectes: <u>Participació projecte RDi competitiu</u> /<br><u>Participació projecte RDi no competitiu</u><br>Afegir nous projectes: <u>Participació projecte RDi competitiu</u> /<br><u>Participació projecte RDi no competitiu</u>                                                                                                    |
| Comentari:       | Els projectes gestionats pel CTT es carreguen automàticament a DRAC<br>setmanalment, però només hi consta l'IP. Si sou participant d'un<br>projecte ja existent cal que envieu un email a <u>suport.drac@upc.edu</u><br>sol·licitant la vostra incorporació al projecte en qüestió, o bé, adreceu-<br>vos al responsable del projecte, que també us hi podrà afegir com a<br>participant, o al tècnic/a del CTT que gestioni el projecte. |

## C.4. Actividades de transferencia y explotación de resultados

| Activitat a     | Projectes i propietat intel·lectual i industrial => Titularitat de propietat              |
|-----------------|-------------------------------------------------------------------------------------------|
| DRAC            | industrial intel·lectual                                                                  |
| Filtre aplicat: | Tipus ítemCV= "Recerca" i tenir el flag de "Visible CVA" activat                          |
| Link a DRAC:    | Consulta / Modificació patent: <u>Titularitat de propietat industrial i intel·lectual</u> |
|                 | Afegir nova patent: Titularitat de propietat industrial i intel·lectual                   |
| Comentari:      | Les patents gestionades per la UPC es carreguen manualment un cop l'any                   |
|                 | des de l'Administració de DRAC, la resta de patents no gestionades per la                 |
|                 | UPC cal que les incorpori manualment a DRAC el mateix titular.                            |

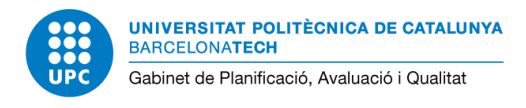

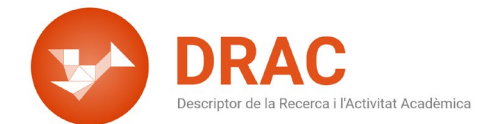

## C.5. Estancias en centros de I+D+i públicos o privados

| Activitat a<br>DRAC | Estades i altres activitats => Estada en un centre d'R+D+I                                                                                                    |
|---------------------|----------------------------------------------------------------------------------------------------|
| Filtre aplicat:     | Tipus ítemCV= "Recerca" i tenir el flag de "Visible CVA" activat                                                                                                    |
| Link a DRAC:        | Consulta / Modificació estada: <u>Estades a centre RDi</u><br>Afegir nova estada: <u>Estades a centre RDi</u>                                                                          |
| Comentari:          | Només es mostraran al CVA les estades que prèviament hagueu seleccionat<br>per mostrar-se al CVA segons el procediment explicat a la pàgina 8 d'aquest<br>document de correspondència. |

Administració de DRAC – Unitat d'Informació RDI (GPAQ) Dubtes: <u>suport.drac@upc.edu</u> Març de 2022